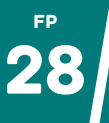

Vous disposez d'un texte mais sa sélection est impossible (photo ou scan d'un texte). Vous aimeriez le taper à l'ordinateur sans y passer trop de temps. Voici deux solutions :

## NormCap

- Installer **NormCap** (<u>https://dynobo.github.io/normcap/</u>) sur votre ordinateur (Windows, Linux ou macOs).
- Ouvrir la photo ou le scan du texte que vous souhaitez reconnaitre.
- Lancer NormCap et sélectionner la région désirée.
- Coller le texte où vous le souhaitez.

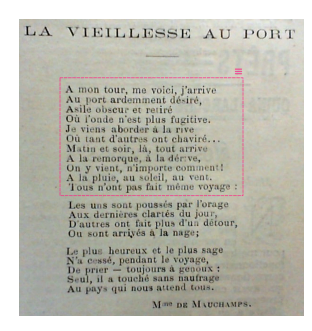

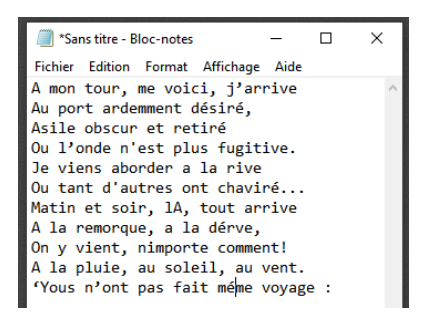

## **Microsoft PowerToys (Windows seulement)**

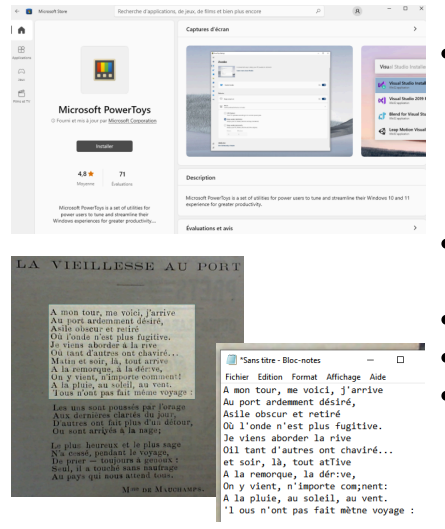

- Télécharger « Microsoft PowerToys » via le Microsoft Store (<u>https://dgxy.link/</u> <u>powertoys</u>). Ce logiciel se charge d'ajouter des fonctionnalités supplémentaires à Windows dont la capture de texte.
- Une fois installé, **ouvrir le texte à** reconnaitre.
- Effectuer le **raccourci** : 🖽 + 🔛 + 💶
- Sélectionner la zone à reconnaitre.
- Le texte est copié, vous pouvez le coller où vous voulez ( cri + v).

À NOTER : dans les deux cas, **relisez attentivement** le texte produit car il peut contenir quelques erreurs. Le résultat dépend de la qualité de l'image de départ.